📣 한국경영원

# 보수총액신고 위탁사업장 편

www.bizsee.net 21588-9868

# 보수총액신고 방법

### ◆ 비즈씨를 이용한 보수총액신고 방법 두 가지

| 구분       | 엑셀파일 업로드                                                                                         | 화면입력방식                                                             |
|----------|--------------------------------------------------------------------------------------------------|--------------------------------------------------------------------|
| 입력<br>방법 | 보수총액 신고용 서식 제공(엑셀파일)<br>엑셀 파일에 2019.1월 ~ 12월 보수를 입력하여<br>업로드                                     | 신고화면에서 신고대상자 제공                                                    |
| 지원<br>내용 | - 연간 보수총액을 비즈씨에서 산정해줌<br>-고용산재보험 보수총액과 건강보험 보수총액을 위<br>한 신고내용이 동시에 산정<br>- 고용산재보험 보수총액신고 화면으로 이동 | -고용산재보험 보수총액신고 : 연간<br>보수총액을 입력<br>- 건강보험 보수총액신고 : 연간 보<br>수총액을 입력 |
| 신고<br>방법 | 고용산재 보수총액 ⇒ 저장 ⇒ 사무대행기관 전송<br>연금건강 소득(보수)총액 ⇒ 저장 ⇒ 사무대행기관 전                                      | ·<br>선송                                                            |

# 엑셀파일 업로드

#### 📣 한국경영원

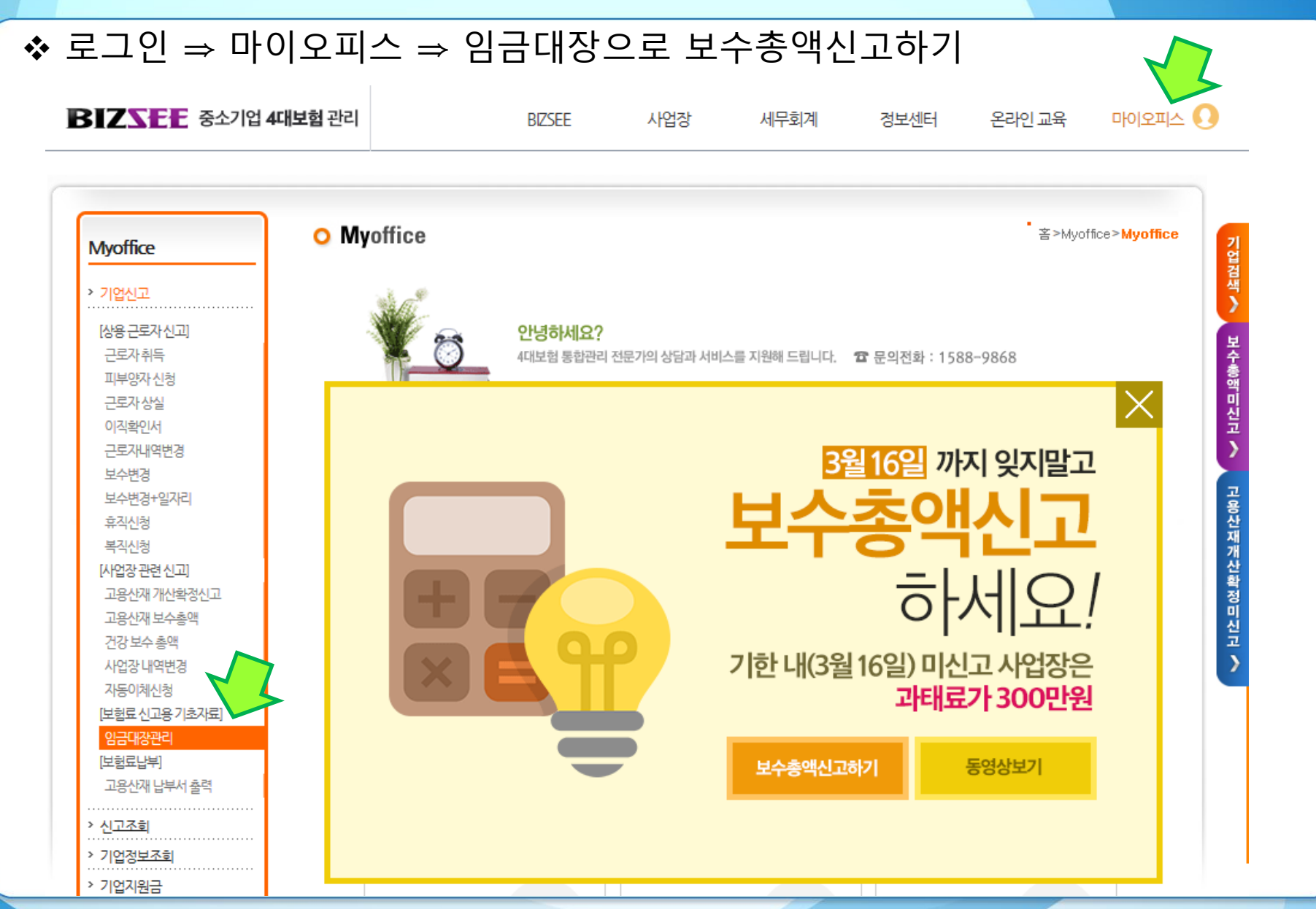

3

# 엑셀파일 업로드

#### 📣 한국경영원

| 1       |                  |                   |                            |                                                                  |                         |                        |                        |                          |            |                  |          |           |          | -    |
|---------|------------------|-------------------|----------------------------|------------------------------------------------------------------|-------------------------|------------------------|------------------------|--------------------------|------------|------------------|----------|-----------|----------|------|
| ∻ 업로드   | = E              | 방법                |                            | ○ 기업신고 〉 임금대장 관리 중 > Myoffice > 기법신고                             |                         |                        |                        |                          |            |                  |          |           |          |      |
|         |                  | _                 | 이 기업찾기                     |                                                                  |                         |                        |                        |                          |            |                  |          |           |          |      |
| 1. 보수총  | 백신고 <del>.</del> | <u>8</u>          | 기업 찾기                      | 기업 찾기 이 검색 기업명                                                   |                         |                        |                        | 사업자번호                    |            |                  |          |           |          |      |
| 17 Y L  | -L C             | ) – L             |                            | ≫아래 사유에 해당하는 경우, 정확한 신고를 위해서 신고서를 작성하여 팩스 신고 바랍니다.               |                         |                        |                        |                          |            |                  |          |           |          |      |
| 지식 나군노느 |                  |                   |                            | ① 년도 중 산재보험 업종변경이 있는 경우                                          |                         |                        |                        |                          |            | (서식중 ⑩번란 반드시 작성) |          |           |          |      |
| റ വിഷിന | 10               | 10 71             | 76                         | ② 자활근로 종A                                                        | 내자가 있는 종                | 경우                     |                        |                          | 6          | 서식중 ⑫번란 반드시 작성)  |          |           |          |      |
| 2. 엑겔프  | łĕ               | 실을 지              | ඊ,                         | ③ 노동조합 등의                                                        | 으로부터 금물                 | 등을 지급받은 노조(            | 천업자가 있는 경우             |                          | ۵<br>۵     | 서식중 ⑫번란 빈        | !드시 작성)  |           |          |      |
| 01      | ~                |                   |                            | · 전화 1533-9868, 팩스 1533-9838 · · · · · · · · · · · · · · · · · · |                         |                        |                        |                          |            |                  |          |           |          |      |
| 월보수     | - C              | 입력                |                            | ◎ 임금대장 업로드 3-1 3-2 임금내역을 일괄 등 있습니다.                              |                         |                        |                        |                          |            |                  |          |           |          |      |
|         | _                |                   |                            | 기준년도                                                             | 2019년 -                 | ▶ 임금대장                 | (엑셀)                   | 찾(                       | 가보기 📄      | 업로드              | 보수총액 신고  | 고용 서식 다운로 | <u>.</u> |      |
| 3. 잦아보  | シフ               | , 업로              |                            |                                                                  |                         |                        |                        |                          |            |                  | -        |           |          |      |
|         | _                | -<br>-            |                            | 업로드정보 접수내역 파일 (임금대장)이 존재하지 않습니다.                                 |                         |                        |                        |                          |            |                  |          |           |          |      |
| 4. 모든신  | L L              | 고고료               | 생성                         |                                                                  |                         |                        |                        |                          |            |                  |          |           |          |      |
|         |                  |                   |                            |                                                                  |                         |                        |                        |                          |            |                  |          |           |          |      |
|         |                  |                   |                            | ◎ 신고자료 생성 시 시 시 시 시 시 시 시 시 시 시 시 시 시 시 시 시 시                    |                         |                        |                        |                          |            |                  |          |           |          |      |
|         |                  |                   |                            | ○ 임금대장 관리 사용방법                                                   |                         |                        |                        |                          |            |                  |          |           |          |      |
|         |                  |                   |                            | ● 모든신고자료생성 > 고용산재 보수총액 신고자료 생성 > 건강보험 보수총액 신고자료 생성               |                         |                        |                        |                          |            |                  |          |           |          |      |
|         |                  |                   | ◎ 임금대장 관리                  |                                                                  |                         |                        |                        |                          |            |                  |          |           |          |      |
|         | 1                |                   | 2                          | 3                                                                |                         | 4                      | 5                      | 6                        | 7          | 8                | 9        | 2         | 11       | 12   |
|         | 2                | ◎ 공옥한 급<br>◎ 급여대장 | ·여 자료를 이중아<br>등록 대상자: 2019 | 9.1.1~2019.12                                                    | 모두공덕,<br>.31일 사이        | 신성 로구농력 7<br> 에 근로한 근로 | 장 2개시 신고 /<br>자, 법인대표자 | 아프포 이용입니다                | -r-        |                  |          |           |          |      |
|         | 3                | ※ 유의사항1           | . 성명, 주민등록법                | 번호, 고용취득                                                         | 일, 고용상                  | 실일, 산재취득'              | 일, 산재상실일,              | 매월 과세에 대령                | 한 메뉴 위치 변경 | 경시 급여 대          | 장 업로드가 ? | 지원되지 않습   | 니다.      |      |
|         | 4                | ※ 유의사항2           | 2. 년도 중 산재보험<br>- 회의회적 관계비 | 험 업종변경이                                                          | 있는 경우                   |                        | 자 및 노동조합               | 등으로부터 금품                 | 을 지급받는 노   | 조전임자가 있<br>      | L는 경우 신고 | 서를 작성하여   | ᅨ팩스 신고   | 바랍니다 |
|         | 5                | ※ 적성에지클           | 을 확인하여 기세미                 | r립니다. 폭우<br>*근로자                                                 | <del>군사 등의</del><br>·구분 | 기재방법이 적3               | 경에시와 다들 ·<br>1용        | 와 다를 경우 자료가 업로드 되지 않습니다. |            |                  |          | 3.54      | 484      | 5.5  |
| 6       |                  |                   | 1.법인대표자<br>2.상용직<br>3.일용직  |                                                                  |                         |                        |                        |                          | 12         | - 22             | 35       | 4월        | 5월       |      |
|         | *성명 *조미드로버ㅎ      |                   |                            |                                                                  |                         |                        |                        |                          |            |                  |          |           |          |      |
|         |                  |                   |                            | 4.외국인(고·<br>5.외국인(산)                                             | 용+산재)<br>재만가입)          | *취득일                   | *상실일                   | *취득일                     | *상실일       | 과세               | 과세       | 과세        | 과세       | 과신   |
| 7       |                  |                   |                            | 6.외국인(1<br>7.대표자1                                                | 미가입)<br>배우자             |                        |                        |                          |            |                  |          |           |          |      |
|         | 8                | 김                 | 72                         |                                                                  |                         | 2017-05-31             |                        | 2017-05-31               |            |                  |          |           |          |      |
|         | 9                | 박                 | 63                         |                                                                  |                         | 2017-08-03             |                        | 2017-08-03               |            |                  |          |           |          |      |
|         | 10               | 서                 | 59                         |                                                                  |                         | 2017-09-01             |                        | 2017-09-01               |            |                  |          |           |          |      |
|         | 11               | 최                 | 59                         |                                                                  |                         | 2017-05-11             |                        | 2017-05-11               |            |                  |          |           |          |      |
|         | 12               |                   |                            |                                                                  |                         |                        |                        |                          |            |                  |          |           |          |      |

4

# 고용산재 보수총액

#### ▲ 한국경영원

# ◆ 저장 ⇒ 사무대행기관 전송

# ※일용근로자, 그 밖의 근로자 연간보수총액, 매월 말일 현재 일용근로자와 그 밖의 현재 근로자 수

| Myoffice |      |  |  |  |  |  |  |  |
|----------|------|--|--|--|--|--|--|--|
| >        | 기업신고 |  |  |  |  |  |  |  |

> 신<u>고주</u>회

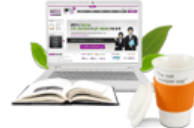

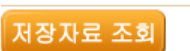

| 기업신고           |                 |                |                                   |                                              |                         |                      |                   |               |  |
|----------------|-----------------|----------------|-----------------------------------|----------------------------------------------|-------------------------|----------------------|-------------------|---------------|--|
| [상용근로자신고]      | ×               | 선택한미           | 배상자 삭제 🛛 ➡고용산재동                   | 동일                                           |                         | ✔ 신고 대성              | 자확인요청 🛐 세무        | 사랑 보수총액 신고하기  |  |
| 근로자취득          |                 | 서태             | 근로자정보                             |                                              | 고용보험                    |                      | 산재보험              |               |  |
| 피부양자신청         | 연번              |                | 성명                                | 취득일                                          | 연간보수총액(원)               | 연간보수총액(원)            | 취득일               | 연간보수총액(원)     |  |
| 그로자사신          |                 |                | 주민(외국인)등록번호<br>기                  | 상실일                                          | 1철~생철                   | 10월~12월              | 상실일<br>2017-05-21 | 1월~12월        |  |
| 이지하이서          | 1               |                | 72 -                              | 2017-05-51 X                                 | 22, 500, 000            | 7, 500, 000          | 2017-03-31        | 30, 000, 000  |  |
| 그르기!!!여버겨      | 2               |                | 박                                 | 2017-08-03 📰 🗙                               | 18 000 000]             | 0                    | 2017-08-03 📰 🗙    | 18 000 000    |  |
| 근표시대학원왕        |                 |                | 63 -                              | 2019-09-30 🔚 🗙                               | 10,000,000              | 0                    | 2019-09-30 📰 🗙    | 10,000,000    |  |
| 모수면경           | з               |                | KI                                | 2017-09-01 📰 🗙                               | 18,000,000              | 6, 000, 000          | 2017-09-01        | 24, 000, 000  |  |
| 모수면경+일사리       |                 |                | <u></u>                           | 2017-05-11 <b>×</b>                          |                         |                      | 2017-05-11        |               |  |
| 휴직신청           | 4               |                | 59 -                              | ×                                            | 27,000,000              | 9, 000, 000          | ×                 | 36, 000, 000  |  |
| 복직신청           |                 |                | 합계                                | -                                            | 85, 500,                | 22, 500, 000         | -                 | 108, 000, 000 |  |
| [사업장관련신고]      |                 |                |                                   |                                              |                         |                      | ,<br>             |               |  |
| 고용산재 개산확정신고    | 3               | ♥ 상용 등         | 근로자 이외의 추가 신고할 ;                  | 근로자가 있습니까?                                   | ◉ 예, 있습니다.              | 이 아니                 | 니오, 없습니다,         |               |  |
| 고용산재 보수총액      |                 |                | 모든 일용근로자의 연간되                     | 선수총액                                         | 0                       | 0                    | -                 | 0             |  |
| 건강보수총액         |                 |                | :<br>떠산                           | 월 60시간 비만 상용 근도<br>고용정보 미신고 외국인 <del>.</del> | 사 모수종액<br>2로자 보수총액      |                      | -                 | 0             |  |
| 사업장내역변경        |                 |                |                                   |                                              |                         |                      |                   |               |  |
| 자도이체시처         | - 12            | 먼              | 9월 3월                             | 내월 말일<br>4월 5월                               | 현재 일용근도사와 그 밖의<br>6월 7월 | 전세 근도사 수(명)<br>8월 0월 | 10원 11원           | 19원 보사        |  |
| [비원리시고요기호7년]   |                 |                |                                   |                                              |                         |                      |                   |               |  |
| [포함표 인과용시 과사표] |                 |                |                                   |                                              |                         |                      |                   |               |  |
| 임금내상관리         | 에 공 (t<br>※ 해 5 | 미철 걸:<br>각자가 9 | 을 연제 물용근도자와 그 위<br>없는 경우에는 작성하지 않 | H의 근도사 인고)되는 :<br>남습니다.                      | 8구인 합복합니다.              |                      |                   |               |  |
| [모험됴납부]        | ※ 과             | <b>1</b> 된 고8  | 용보험료, 산재보험료가 있                    | 을 경우 납부하여야 할                                 | 보험료 및 2 금에              | 충당 3 사               |                   |               |  |
| 고용산재 납부서 출력    |                 |                |                                   |                                              |                         |                      |                   | _             |  |
| 시고구린           |                 |                |                                   |                                              | 임시저장 사두                 | -대행기관 전송             |                   |               |  |
| 01116361       |                 |                |                                   |                                              |                         |                      |                   |               |  |

www.bizsee.net 271588-9868

# 건강보험 보수총액신고

▲ 한국경영원

# ◆ 연금건강 소득(보수)총액 ◆ 저장 ⇒ 사무대행기관 전송

| Myoffice                         | 2175                                                                  |              |          |      |            |           |                |  |  |
|----------------------------------|-----------------------------------------------------------------------|--------------|----------|------|------------|-----------|----------------|--|--|
|                                  | 💆 එහ                                                                  | 건강 보구중객 신보   |          |      |            |           |                |  |  |
| > 기업신고                           | 저장 자료 조회 <b>저장자료 조회</b>                                               |              |          |      |            |           |                |  |  |
| [상용 근도자 신고]<br>근로자 취득<br>피부양자 신청 | [팁] 방향키를 이용하여 위, 아래, 좌, 우로 이동할 수 있습니다. / 엔터, 탭키를 이용하여 옆으로 이동할 수 있습니다. |              |          |      |            |           |                |  |  |
| 근로자 상실<br>이직확인서                  | 1 🔽 개 💿 추가                                                            |              |          |      |            |           |                |  |  |
| 근로자내역변경                          | ✓ 전체선택 ☺ 전체해제 ☺️ 선택삭제  중 고용산재 저장 DATA 불러오기  전체 세무사랑 보수총액 신고하기         |              |          |      |            |           |                |  |  |
| 보수변경                             | 처리                                                                    | 가입자 정        | 령보       |      |            | 건강보험 (위탁  | 건강보험 (위탁)      |  |  |
| 보수변경+일자리                         |                                                                       |              |          |      |            | 그미원스      | 日本초애           |  |  |
| 휴직신청                             | 선택 순번                                                                 | 주민번호         | 성명       | 신고   | 자격취득일      |           |                |  |  |
| 복직신청                             |                                                                       | 70           | 21       |      | 2017-05-21 | 10        | 20.000.000     |  |  |
| [사업장 관련 신고]                      |                                                                       | 72           | 님        |      | 2017-00-01 | 12        | 24,000,000     |  |  |
| 고용산재 개산확정신고                      |                                                                       | 50           | ~        |      | 2017-05-01 | 12        | 24,000,000     |  |  |
| 고용산재 모수종액                        | 1 71                                                                  | 0 + 71       |          |      | 2017-00-11 |           | 30,000,000     |  |  |
| 건강모수총백                           | 1 <b>V</b> 24                                                         | 11수 🔍        |          |      |            |           |                |  |  |
| 사업장대역면경                          | 저자 다른 전스버들은 자자 나무대해기과 전속                                              |              |          |      |            |           |                |  |  |
| 사용이세신성                           |                                                                       |              |          |      |            |           | E              |  |  |
| [모험묘 신고용 기조자묘]<br>이그대자까다         |                                                                       |              |          |      |            |           |                |  |  |
| 입금대장한다<br>[바퀴리 14]               | ※ 법인/                                                                 | 사업장의 경우 [추가] | 비튼을 누르신  | 후 다  | 표자정보를 등    | 록 하세요.    |                |  |  |
| [포업포립구]<br>고요사개 나비서 초려           | ※ [연금                                                                 | 보험] 소득세법을 띠  | 나라 근로소득을 | 국세경  | 형에 신고한 경역  | 2 별도의 소득총 | 액신고서를 제출하지 않아도 |  |  |
| 포장간세 입구시 철택                      | 과제기                                                                   | 자료 기준으로 소득율  | 혈액이 결정됩니 | 다.(개 | 인사업자 제외)   |           |                |  |  |
| ~ 시고조원                           |                                                                       |              |          |      |            |           |                |  |  |

## 보수총액신고 유의사항

📣 한국경영원

#### ◆ 휴직자가 있었을 경우

| 구분      | 보수 및 근무월수 포함/제외 여부                                                                                                    |
|---------|----------------------------------------------------------------------------------------------------|
| 고용·산재보험 | 휴업·휴직, 출산전후휴가 중에 사업장으로부터 지급받은 보수는<br>고용보험 보수총액에는 포함, 산재보험 보수총액에는 제외                                                                                                    |
| 건강보험    | <ul> <li>휴직(산재 등으로 휴직할 경우 포함) 기타의 사유로 보수의 일부 또는 전부가<br/>지급되지 아니하여 고지유예 신청한 경우 해당 기간 동안은 근무월수 산정에서<br/>제외</li> <li>※ 휴직발생 해당 연도의 휴직일이 속한 월과 종료월은 근무월수에 포함 (단, 당<br/>해 연도 휴직일이 매월 1일인 경우 근무월수 산정에서 제외)</li> <li>육아휴직 기간 동안 고용보험에서 지급 받는 보전적 급여는 보수에서 제외</li> <li>출산전후휴가 기간은 근무월수에 포함, 고용보험에서 지급받는 급여는 보수에<br/>서 제외, 사업장으로부터 지급받은 보수는 포함</li> </ul> |

◆ 고용보험 사회보험료 지원대상 사업장은 보수총액신고기한 내 신고해야 합니다. 보수총액 미신고 사업장은 고용보험 사회보험료 지원대상에서 제외하되, 신고기한이 지나서 신고한 경우 신고한 날이 속하는 달부터 지원됩니다.

#### 2019년 보수총액신고

- 1. 2020.2.10.부터 보수총액신고 안내 공문 발송합니다. (위탁사업장 & 세무회계사무소)
- 2. 위탁사업장과 세무회계사무소 업무 처리자께서는 보수총액신고를 신고기한 내에 접수하시기 바랍니다.

2020.3.10.까지 접수하시면 고용, 산재, 건강보험 보수총액신고를 모두 대행신고 합니다.

 미위탁 사업장도 지금 위탁신청하시면 신고기한 내에 비즈씨에서 보수총액신고 대상자를 확인·신고할 수 있습니다.

한국경영원은 근로복지공단과 건강보험공단의 지정을 받은 업무대행기관으로 상시 30인 미만 사업장의 4대보험 업무 상담 및 대행을 무료로 서비스 하고 있습니다.

사무위탁서비스를 원하는 사업장에서는 비즈씨 회원가입으로 위탁신청을 할 수 있습니다. 회원가입 후 위탁서는 도장 날인하여 팩스(1588-9838) 전송 바랍니다.